## Localisation des mesures Géoréferencement Projections

« Techniques d'observation et méthodes d'analyse pour la gestion de l'eau dans les bassins versants agricoles méditerranéens » École d'hiver du 2 au 6 mars 2015, INAT (& Univ. Carthage, IRESA), Tunis, Tunisie

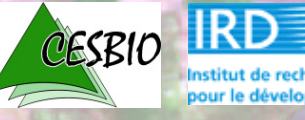

Vincent Simonneaux – CESBIO, Toulouse

## Notions de base sur les projections cartographiques

Intégration de pointe GPS

Localisation d'observations de lerrain

« Techniques d'observation et méthodes d'analyse pour la gestion de l'eau dans les bassins versants agricoles méditerranéens »

École d'hiver du 2 au 6 mars 2015 - INAT (& Univ. Carthage, IRESA), Tunis, Tunisie

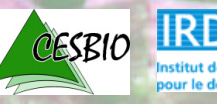

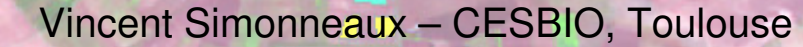

### Objectif

La terre est ronde ... mais les cartes sont plates !

#### 1ere étape

Définir la forme de la terre => Notion de système géodésique (3D)

#### 2eme étape

Passer à une représentation plane (2D) => Notion de projection

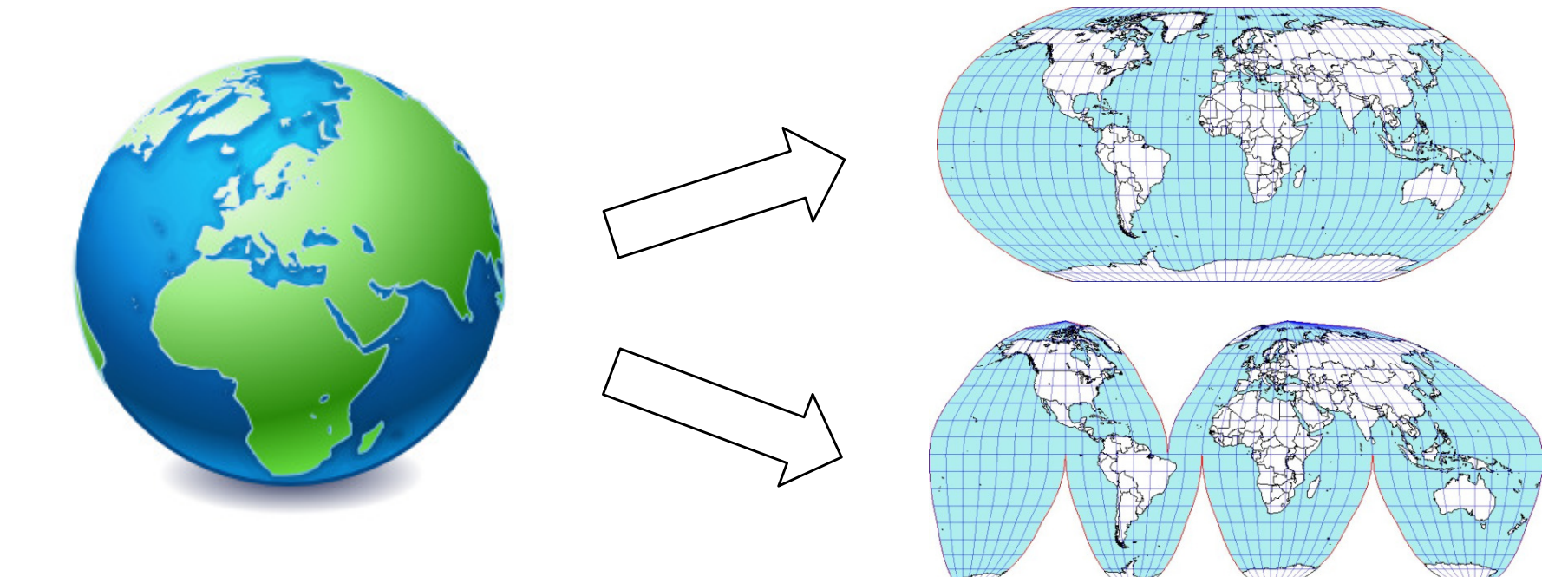

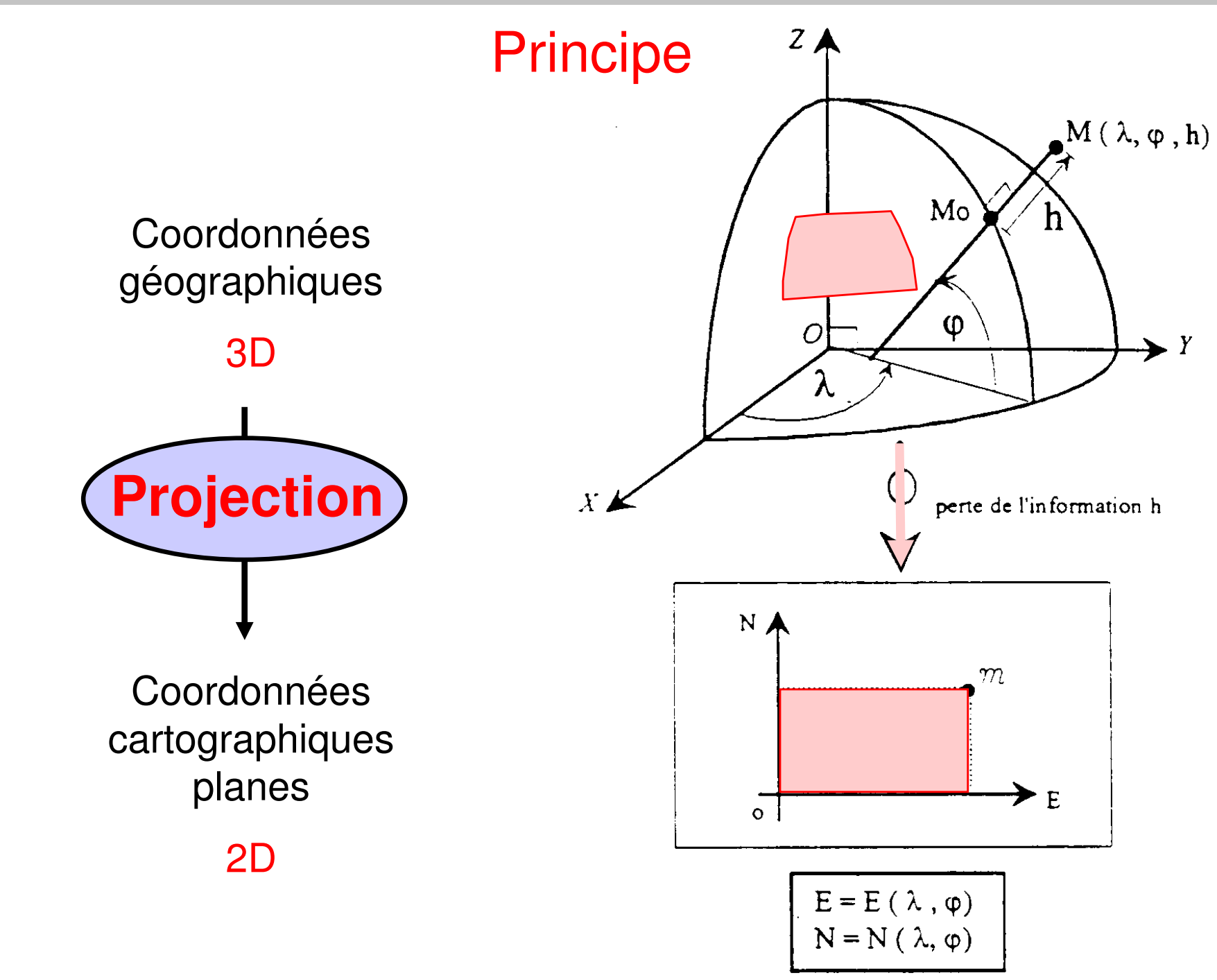

### Modèle de terre

#### Modèle de localisation

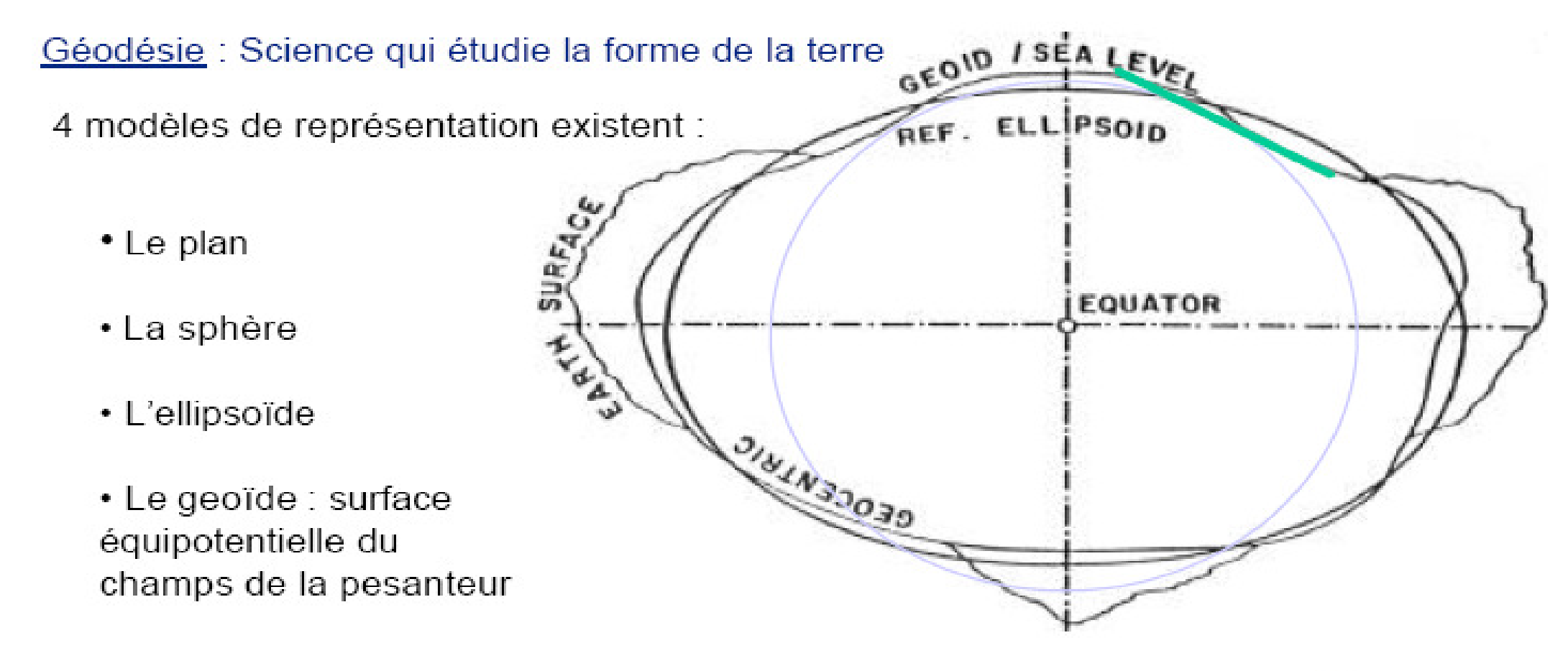

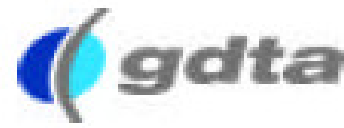

19

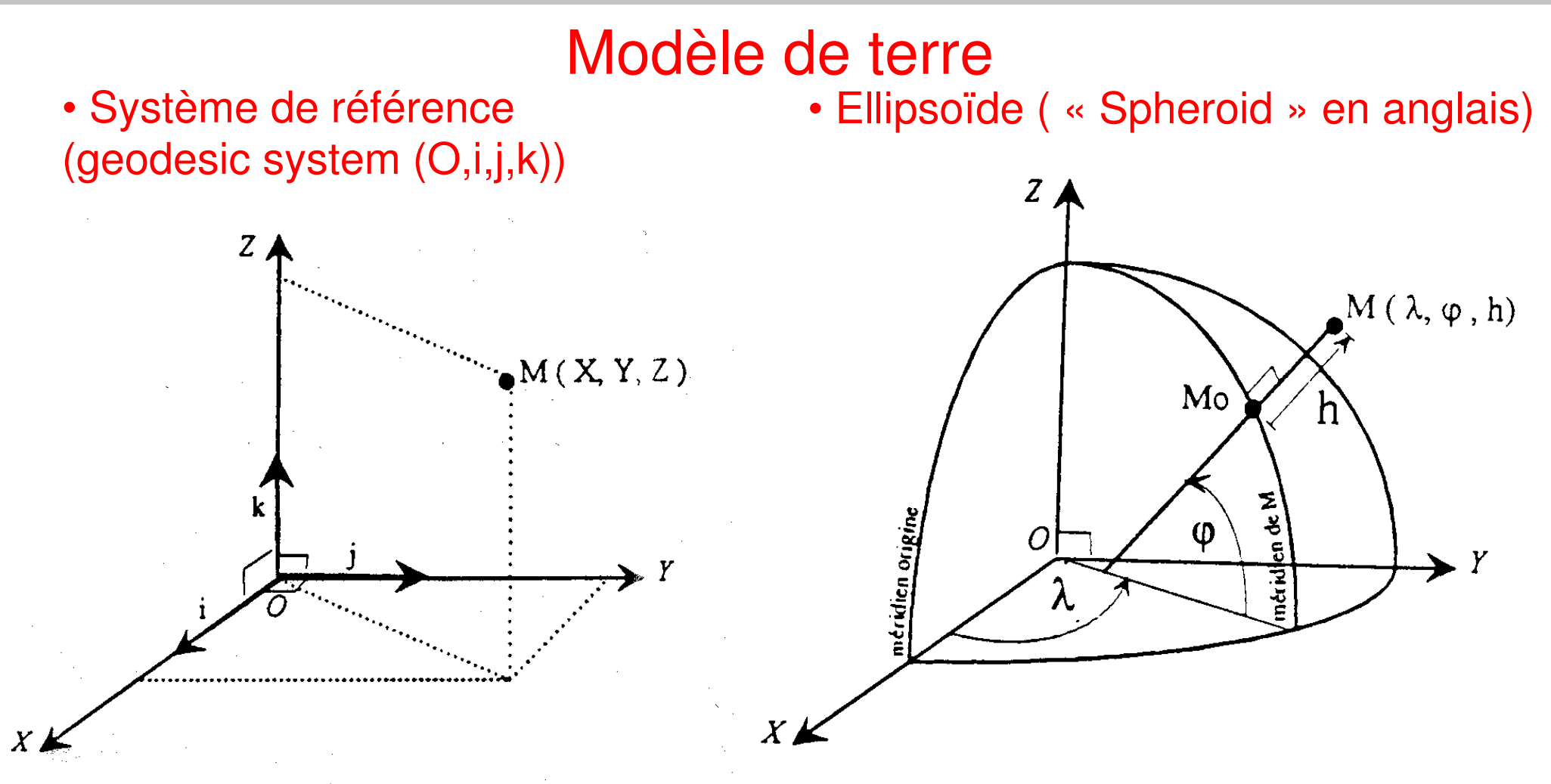

Système géodésique + Ellipsoïde = DATUM (« modèle de terre »)

DATUM + Origine + Unités = **Système de coordonnées géographiques** (Geographic Coordinate System (« <u>GCS</u> »))

### Exemples

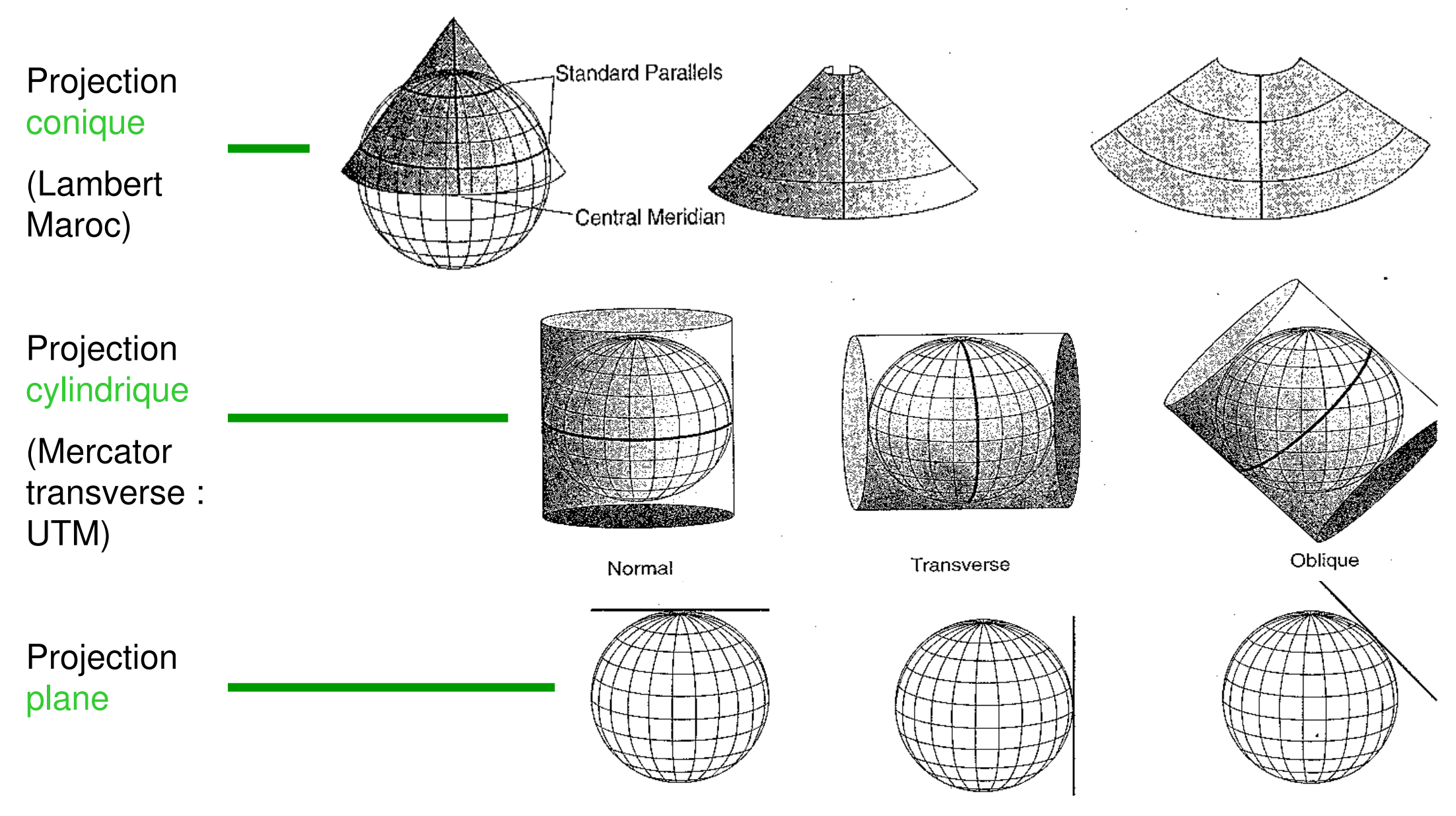

Equatorial

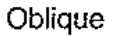

0- 10- 20- 30- 40- 50- 6

#### Projections Lambert conique

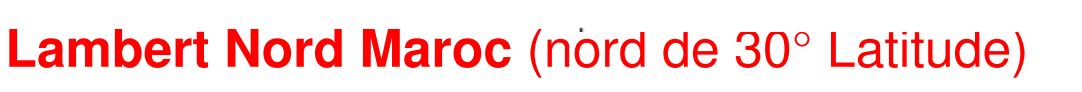

- DATUM MERCHICH (Ellipsoide Clarke 1880)
- Longitude de référence (Central méridien)

 $= -5^{\circ} 24'$  (-5.4 degrés décimaux ou -6 grades)

20

10.

- Latitude de référence
  - $= 33^{\circ} 18^{\circ}$  (33.3 degrés décimaux ou 37 grades)
- Parallèles standard 1 = 31.72787°
- Parallèle standard 2 =  $34.87173^{\circ}$
- X0 (false easting) = 500000
- Y0 (false northing) = 300000

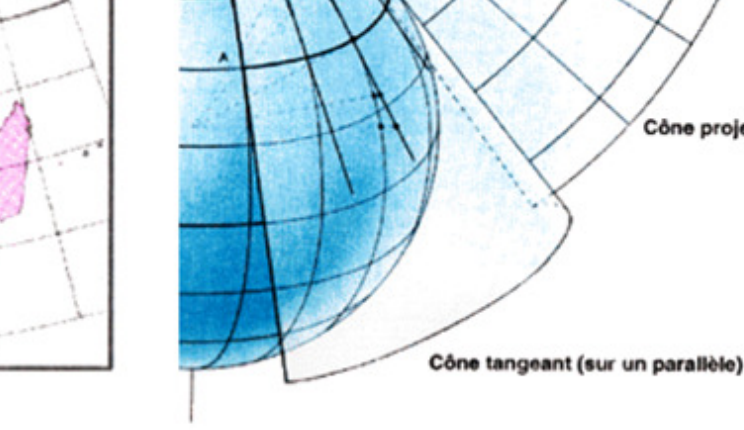

#### Lambert Nord Tunisie

• DATUM CARTHAGE (Ellipsoïde Clarke 1880)

Cône projeté sur le plan

- Longitude de référence (Central méridien) =  $9.9^{\circ}$
- Latitude de référence =  $36^{\circ}$
- Parallèles standard 1 = 34°25'23" (34.42306)
- Parallèles standard 2 = 37°33'58" (37.56611)
- X0 (false easting) = 500000
- Y0 (false northing) = 300000

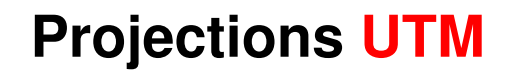

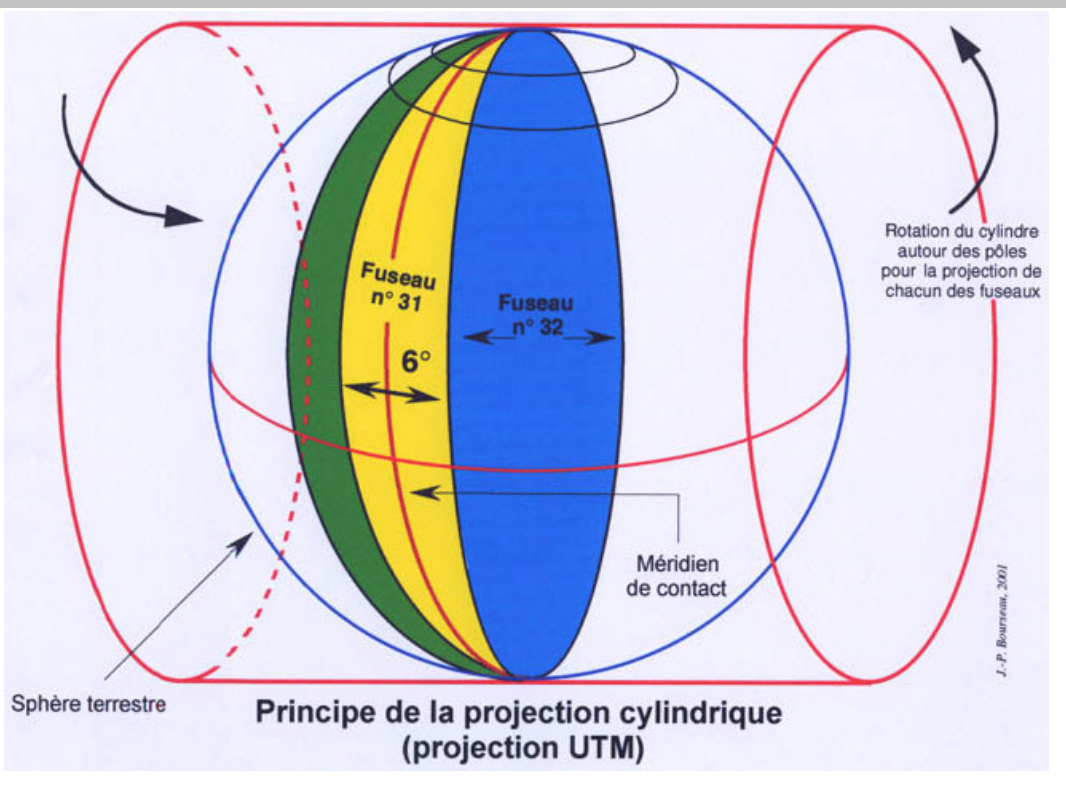

#### Tunisie

UTM Fuseau 32N Meridien de référence (central) =  $+9^{\circ}$  (Est) Latitude de référence = 0 DATUM WGS84 / Carthage Facteur d'échelle (scale factor) = 0.9996 Xo (false easting) = 500000 Yo (false northing) = 0

#### Maroc

UTM Fuseau 29N Meridien de référence (central) =  $-9^{\circ}$  (Ouest) Latitude de référence = 0 DATUM WGS84 / Merchich Facteur d'échelle (scale factor) = 0.9996 Xo (false easting) = 500000 Yo (false northing) = 0

### Différence entre Altitude "vraie" et altitude GPS

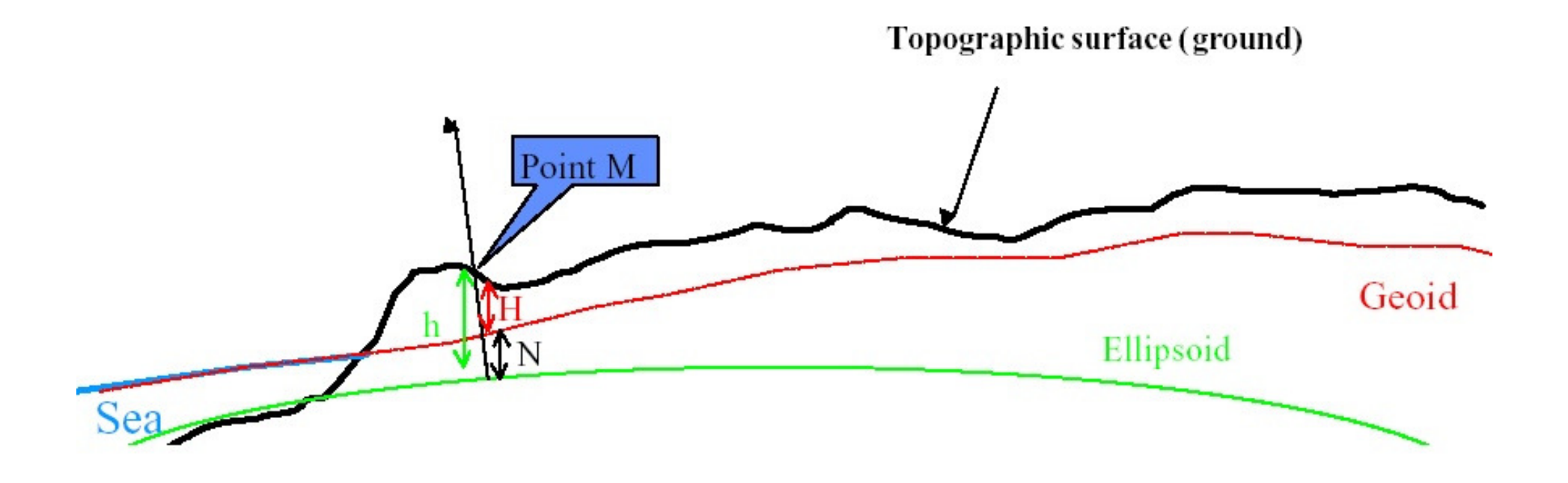

N = h - H

N = quelques dizaines de mètres (max 100m)

### **ELLIPSOIDS** shift

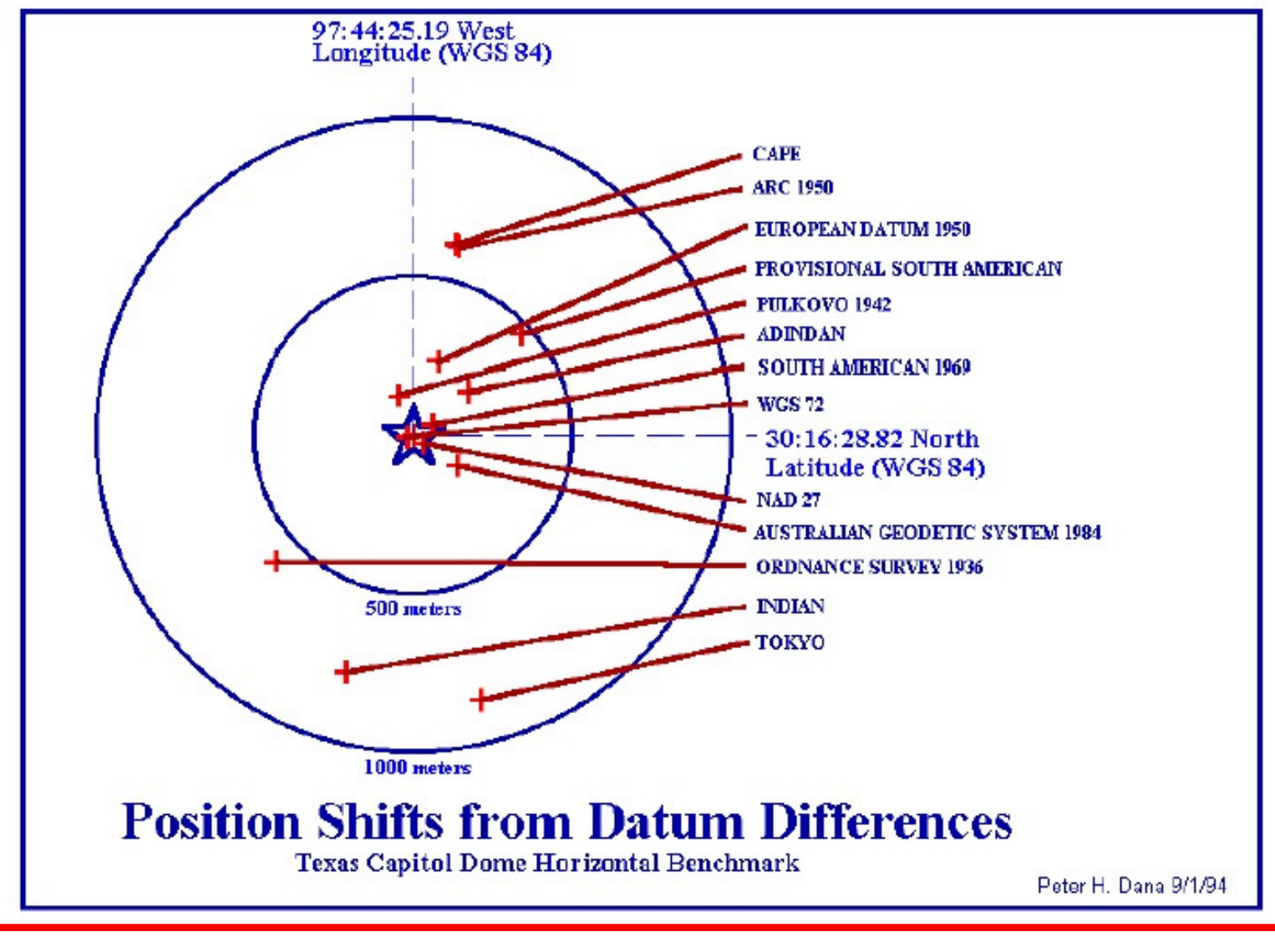

=> Attention au DATUM de votre GPS

#### Gestion des projections dans ARCGIS

• Chaque couche d'info (Layer) doit avoir sa projection définie (fichier .prj).

 On choisit la projection commune d'affichage dans un frame (cf. properties), les couches présentes peuvent avoir des projections différentes, ARCGIS gère les transformations "à la volée".

 $\Rightarrow$  l'utilisateur doit seulement :

- définir les projections des couches
- gérer les différences de systèmes géodésiques

Gestion des projections dans ENVI

- Chaque image doit avoir sa projection définie (dans le .hdr)
- Lorsqu'on superpose un shapefile à une image, si il ne reconnait pas la projection il demande de la spécifier.

**Projections – exemple ARCGIS** 

1- Contrôler la projection d'un layer dans ARCGIS

Clic droit (CD) sur Layer / properties / onglet source

| L | ayer Prop                                                 | erties                                                 |                                               |                |                    |              |         |        |
|---|-----------------------------------------------------------|--------------------------------------------------------|-----------------------------------------------|----------------|--------------------|--------------|---------|--------|
|   | General S                                                 | Source                                                 | Selection                                     | n   Dis        | play   9           | Symbology    | Fields  | Defir  |
|   | Extent-                                                   |                                                        | 1                                             | op:            | 19553              | 1,850933     |         |        |
|   | Left: 85                                                  | 5851,502                                               | 2189                                          |                |                    | Right:       | 410119  | ,11183 |
|   |                                                           |                                                        | E                                             | ottom:         | 48654              | 4,582233     |         |        |
|   | - Data So<br>Data T<br>Shape<br>Geome<br>Coordii<br>(Unde | ource<br>file: D:\S<br>etry Type<br>nate Sys<br>fined> | apefile Fe<br>Simonnea<br>2: Point<br>2: tem: | ature<br>ux\Ec | Class<br>rits_per: | so\formation | 1_AV\RA | .K_no\ |

⇒Passez dans ARCcatalog pour définir la projection

 $\Rightarrow$  vous devez connaitre (deviner ?) cette information, sinon il faut tester

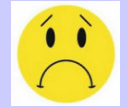

#### 2- Définir la projection du layer avec ARCcatalog

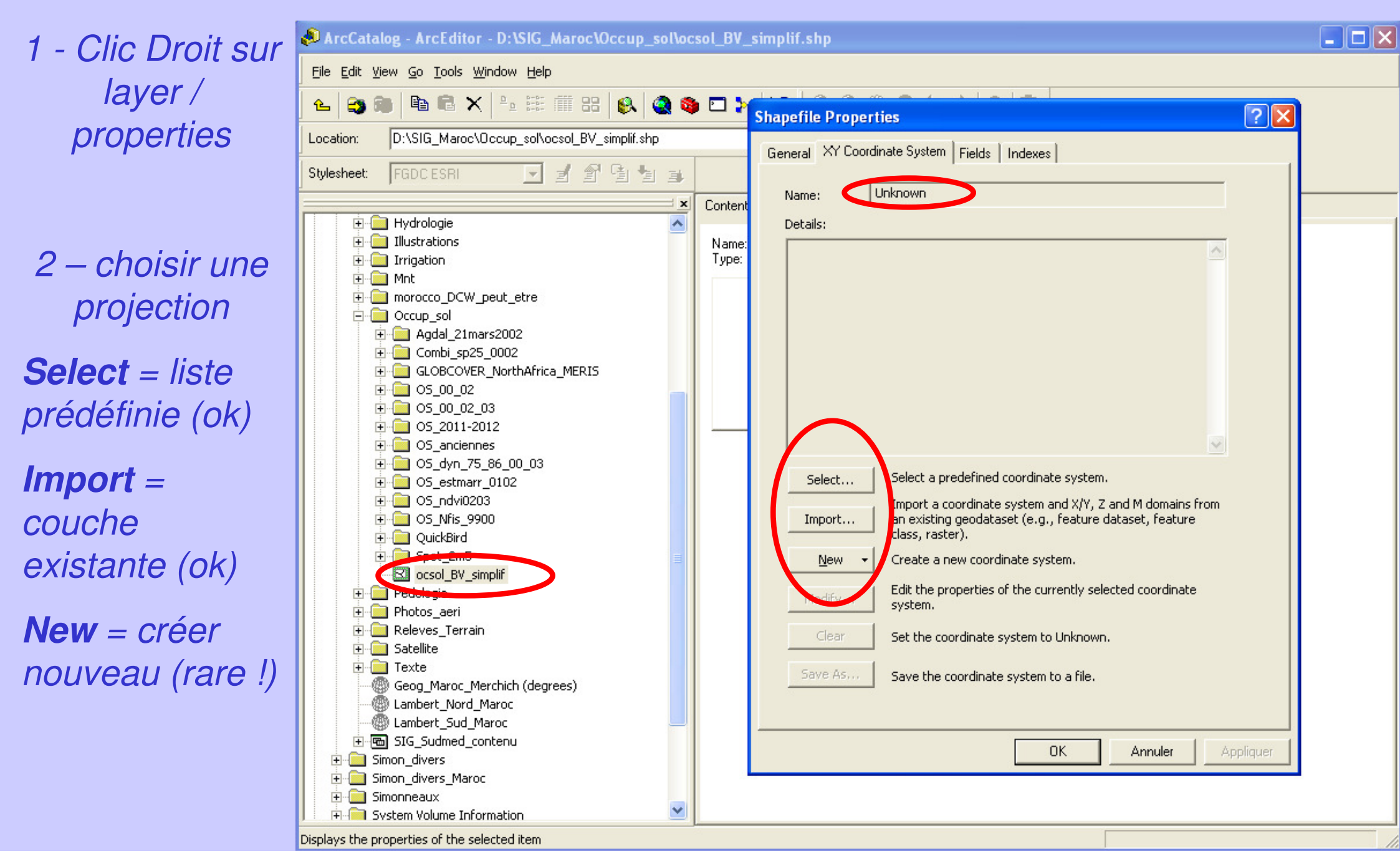

#### 2- Définir la projection du layer avec ARCcatalog

| Option Select |                                                                                                    |
|---------------|----------------------------------------------------------------------------------------------------|
|               | Browse for Coordinate Systems       Image: Coordinate Systems       Image: Coordinate Systems       Image: Coordinate Systems       Image: Coordinate Systems       Folder         Name       Image: Coordinate Systems       Folder       Projected Coordinate Systems       Folder |
|               |                                                                                                    |
|               | Name:     Add       Show of type:     Coordinate Systems         Coordinate Systems                                                                                                    |

#### Geographic coordinate system

layer non projeté (degrés) => choix de DATUM seulement **Projected Coordinate Systems** 

Projection + DATUM

#### Projections – exemple ARCGIS

#### 2- Définir la projection du layer avec ARCcatalog

#### Geographic coordinate system

| Browse for Coordinate System     |                   |      | Browse for Coordinate System     | 1                 | ×            |
|----------------------------------|-------------------|------|----------------------------------|-------------------|--------------|
| Look (n: 🗀 Africa                |                   | 88   | Lookin: 🔄 World                  | • 🕒 🔹 🚒 🎬         | <b>註 Ⅲ 問</b> |
| Name                             | Туре              | ^    | Name                             | Туре              | <u>^</u>     |
| Beduaram.prj                     | Coordinate System |      | ITRF 1996.prj                    | Coordinate System |              |
| Bissau.prj                       | Coordinate System |      | ITRF 1997.prj                    | Coordinate System |              |
| 🕲 Camacupa.prj                   | Coordinate System |      | ITRF 2000.prj                    | Coordinate System |              |
| B Cape.prj                       | Coordinate System |      | ITRF 2005.prj                    | Coordinate System |              |
| 🕲 Carthage.prj                   | Coordinate System |      | 🕲 NSWC 9Z-2.prj                  | Coordinate System |              |
| Carthage (degrees).prj           | Coordinate System |      | 🕲 WGS 1966.prj                   | Coordinate System |              |
| (Paris).prj                      | Coordinate System |      | 🕲 WGS 1972.prj                   | Coordinate System |              |
| 🕲 Conakry 1905.prj               | Coordinate System |      | WGS 1972 TBE.prj                 | Coordinate System |              |
| 🕲 Cote d'Ivoire.prj              | Coordinate System |      | 🛞 WGS 1984.prj                   | Coordinate System |              |
| 🕼 Dabola.prj                     | Coordinate System | ~    |                                  |                   | ~            |
| Name: Carthage (degrees).prj     | Ad                | ы    | Name: WGS 1984.prj               |                   | Add          |
| Show of type: Coordinate Systems | ✓ Can             | icel | Show of type: Coordinate Systems | •                 | Cancel       |
| ,                                |                   |      |                                  |                   |              |

Choisir toujours la version "degrees" (sinon ce sont des grades !)

|            | Name: GCS_Carthage_Degree                                                                                                    |
|------------|----------------------------------------------------------------------------------------------------|
|            | Details:                                                                                                    |
| Résultat : | Angular Unit: Degree (0.017453292519943295)<br>Prime Meridian: Greenwich (0.0000000000000000000)<br>Datum: D_Carthage<br>Spheroid: Clarke_1880_IGN<br>Semimajor Axis: 6378249.200000000200000000<br>Semiminor Axis: 6356514.999904193900000000<br>Inverse Flattening: 293.46602000000010000 |

| Name: GCS_WG5_1984                                                                                                    |
|----------------------------------------------------------------------------------------------------|
| Details:                                                                                                    |
| Angular Unit: Degree (0.017453292519943295)<br>Prime Meridian: Greenwich (0.000000000000000000)<br>Datum: D_WG5_1984<br>Spheroid: WG5_1984<br>Semimajor Axis: 6378137.0000000000000000000000 |
| Semiminor Axis: 6356752.314245179300000000<br>Inverse Flattening: 298.257223563000030000                                                                                                    |

#### **Projections – exemple ARCGIS**

#### 2- Définir la projection du layer avec ARCcatalog

**Projected Coordinate Systems** 

| Browse for Coordinate System                                                                                  |                                        | Browse for Coordinate System                                                                  |          |
|----------------------------------------------------------------------------------------------------|----------------------------------------|-----------------------------------------------------------------------------------------------|----------|
| Look in: 📄 National Grids 💽 🛌 🟐 🎬                                                                             | ###################################### | Look in: 🗀 WGS 1984 💽 📤 🗃 🎬 🏢                                                                 | 88       |
| Name Type                                                                                                    | <u> </u>                               | Name Type                                                                                     | <u>^</u> |
| Nord Algerie (degrees), orj<br>Coordinate System                                                              |                                        | WGS 1984 UTM Zone 295.prj Coordinate System                                                   |          |
| Nord Algerie Ancienne.pr)     Coordinate System     Nord Algerie Ancienne (degrees).pr)     Coordinate System |                                        | WGS 1984 UTM Zone 2N.prj Coordinate System                                                    |          |
| Word Maroc.prj Coordinate System                                                                              |                                        | WGS 1984 UTM Zone 30N.prj Coordinate System     WGS 1984 UTM Zone 30S.prj Coordinate System   |          |
| Nord Sahara 1959 Voirol Unifie Nor Coordinate System                                                          | -                                      | WGS 1984 UTM Zone 31N.prj Coordinate System                                                   |          |
| Nord Tunisie.prj Coordinate System                                                                            |                                        | WGS 984 UTM Zone 32N.prj Coordinate System                                                    |          |
| Name: Operatione Meteorologico 1965 Coordinate System                                                         |                                        | Name: WGS 1984 UTM Zone 3/N pri                                                               | -        |
| Show of type: Coordinate Sustems                                                                              | Cancel                                 | Show of type: Coordinate Sustems  Can                                                         |          |
|                                                                                                    |                                        |                                                                                               |          |
| Name: Nord_Tunisie                                                                                            | _                                      | Name: WG5_1984_UTM_Zone_32N                                                                   | -        |
| ,<br>Details:                                                                                                 |                                        | ,<br>Details:                                                                                 |          |
| Projection: Lambert_Conformal_Conic<br>False Easting: 500000.000000                                           | <u>^</u>                               | Projection: Transverse_Mercator<br>False_Easting: 500000.000000                               | -        |
| False_Northing: 300000.000000<br>Central_Meridian: 11.000000                                                  |                                        | False_Northing: 0.000000<br>Central_Meridian: 9.000000                                        |          |
| Standard_Parallel_1: 40.000000<br>Scale_Factor: 0.999626                                                      |                                        | Latitude_Of_Origin: 0.0000000                                                                 |          |
| Linear Unit: Meter (1.000000)                                                                                 |                                        | Geographic Coordinate System: GCS_WGS_1984                                                    |          |
| Geographic Coordinate System: GCS_Carthage<br>Angular Unit: Grad (0.015707963267948967)                       |                                        | Angular Unit: Degree (0.017453292519943295)<br>Prime Meridian: Greenwich (0.0000000000000000) |          |
| Datum: D_Carthage<br>Spheroid: Clarke_1880_IGN                                                                | ~                                      | Spheroid: WG5_1984<br>Semimajor Axis: 6378137.000000000000000000000000000000000000            | ~        |

#### ом <u>н</u>еір - ARCGIS - Définir la ٢ :25 255 -2 🔕 🖸 ? X projection du frame et les Geographic Coordinate System Transformations 日 🗏 🖉 🐴 👷 🚣 💈 transformations de DATUM Convert from: 15 110 115 120 125 GCS Carthage OK. GCS WGS 1984 a 😝 Layers - M TOULES, UM Mine 84 Cancel ? **Data Frame Properties** 🖃 🗹 PPI N Annotation Groups Size and Position Extent Rectangles Frame Into: 🖃 🗹 BV Me Coordinate System General Data Frame Illumination Grids Map Cache GCS WGS 1984 -Current coordinate system: - 🗸 SP\_15 WG5\_1984\_UTM\_Zone\_32N Clear Using: 1 R¢ Projection: Transverse Mercator Problème ! New.... Re <None> False Easting: 500000.000000 Gr False Northing: 0.000000 Blu Central Meridian: 9.000000 Method: 🖃 🗹 SP\_14 Scale Factor: 0.999600 Latitude Of Origin: 0.000000 R¢ Linear Unit: Meter Re ? × New Geographic Transformation Gr GCS WGS 1984 Blu Datum: D\_WGS\_1984 New Geographic Transformation Name: 🖃 🛄 SP\_12 Transformations... < > R Re GCS\_Carthage Select a coordinate system: Source GCS: Gr Favorites Modify.... Blu + Predefined Target GCS: GCS WGS 1984 -🛨 🧰 Layers Import... 🗄 🔄 <esstom> Method WGS 1984 UTM Zone 32N Geocentric Translation New -Name: Add To Favorites Parameters: Name Value X Axis Translation (meters) 0 Y Axis Translation (meters) 0 Z Axis Translation (meters) 0 OK Cancel 0K Annuler Appliquer

#### Projections – exemple ARCGIS

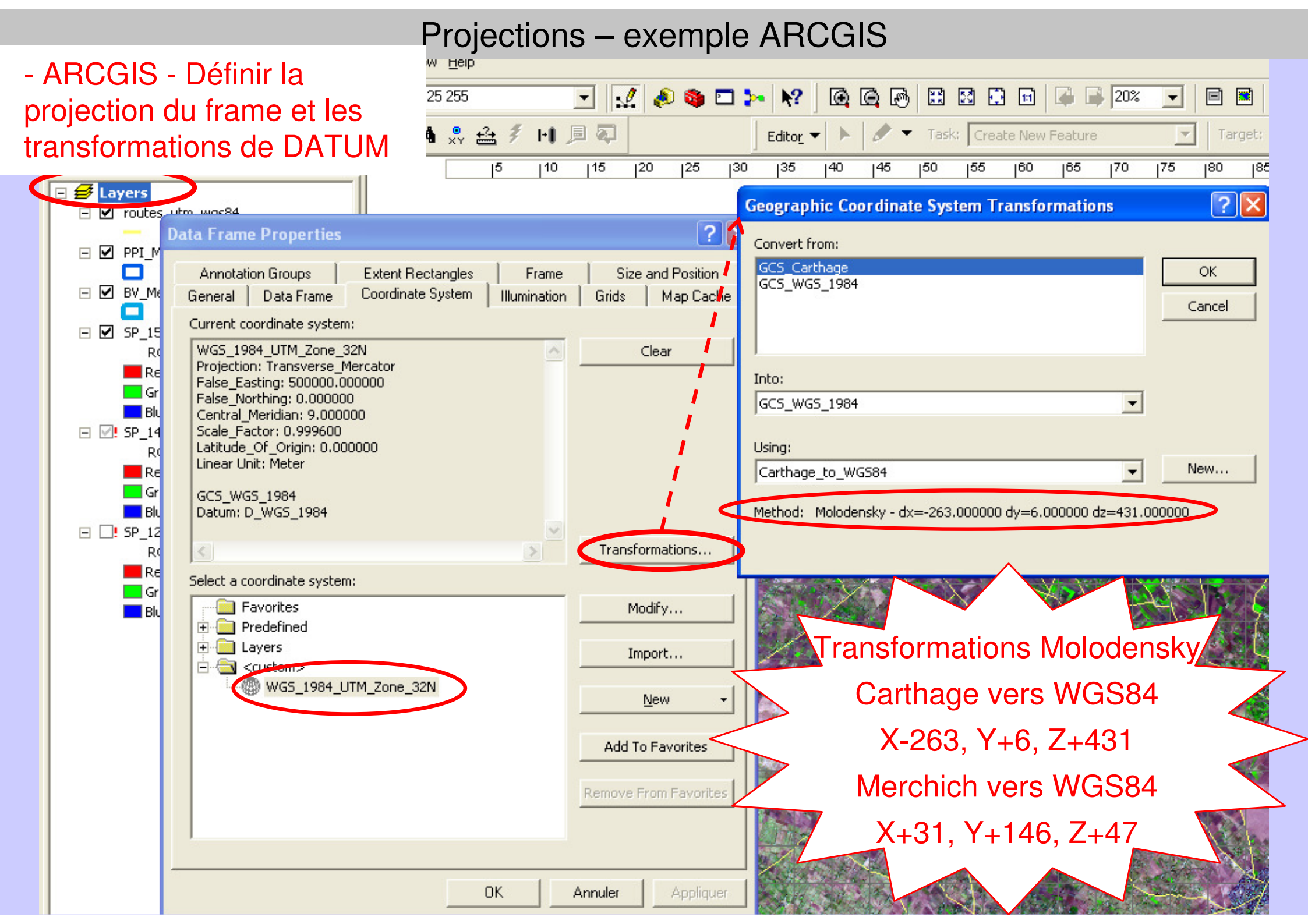

## Localisation d'observations de terrain

Intégration de points GPS

Notions de base sur les projections

cartographiques

« Techniques d'observation et méthodes d'analyse pour la gestion de l'eau dans les bassins versants agricoles méditerranéens »

École d'hiver du 2 au 6 mars 2015 - INAT (& Univ. Carthage, IRESA), Tunis, Tunisie

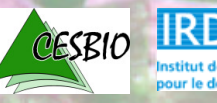

Vincent Simonneaux - CESBIO, Toulouse

### Localisation d'informations terrain Méthodes

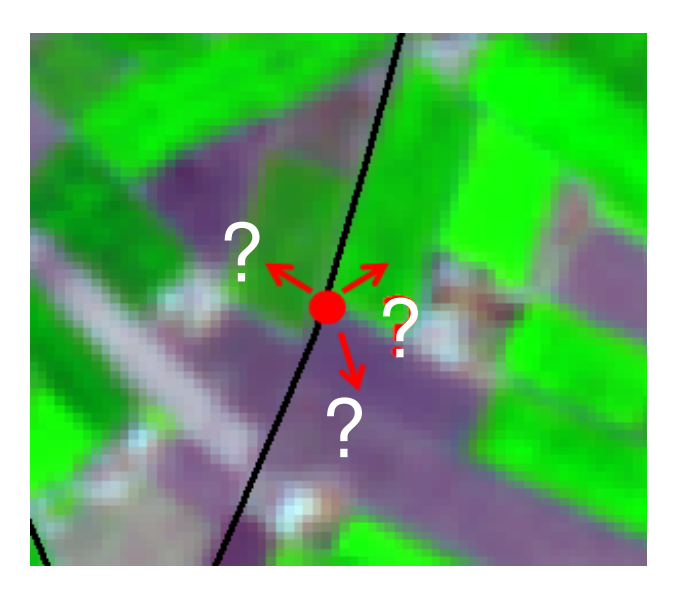

1- Points GPS depuis route / piste

=> peu pratique car saisie direction précise nécessaire

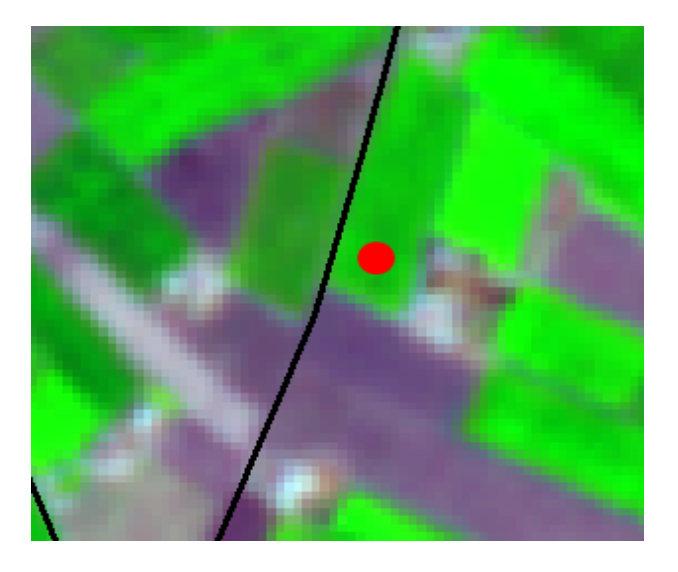

2- Si l'on a que le GPS alors il faut entrer dans la parcelle

 $\Rightarrow$  Contraignant

 $\implies$  Nécessaire pour mesures ponctuelles (H sol, LAI, etc.)

### Méthodes

#### 3- "à l'ancienne"

Impression papier (A3-A0) + crayon !

+ GPS avec image en fond d'écran

(pour GARMIN : créer kmz, par exemple avec G-Raster (internet))

 4- Idem 3 sur tablette / ordi portable + GPS
 => saisie peu pratique en voiture sauf appli spécifique (ok aujourd'hui ?)

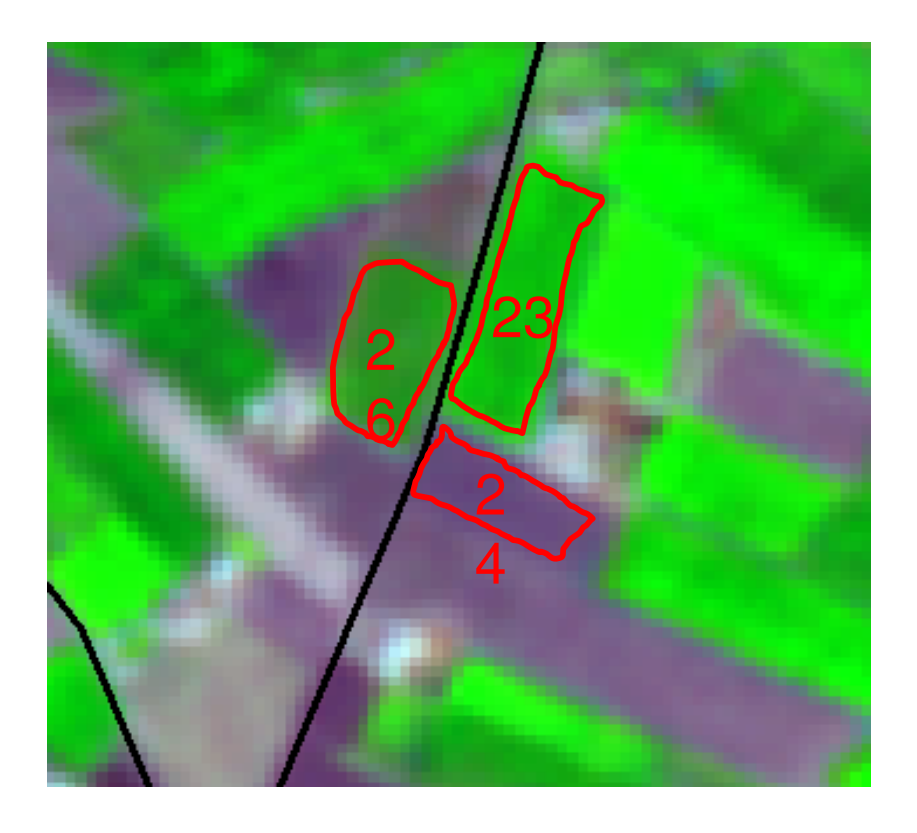

#### 5- Cas particulier de parcelles prédéfinies (= déjà saisies, ex shapefile)

=> GPS / tablette / ordi avec image fond d'écran

+ surcharge parcelles + code

=> saisie selon le code des parcelles sur ordi ou papier

### Choix des sites

- Si les données doivent ensuite être comparée à une image satellitaire, choisir avant des zones homogènes sur l'image, que l'on repère ensuite facilement sur le terrain
  - ⇒ Aller sur le terrain avec un exemplaire de l'image (papier, portable)

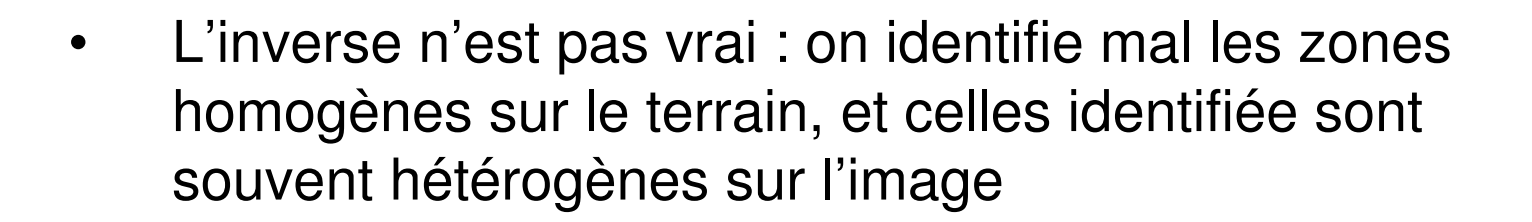

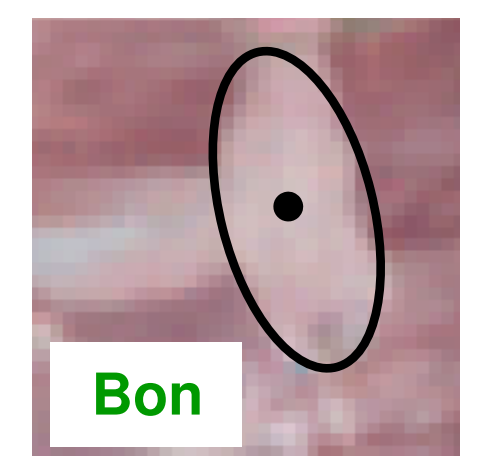

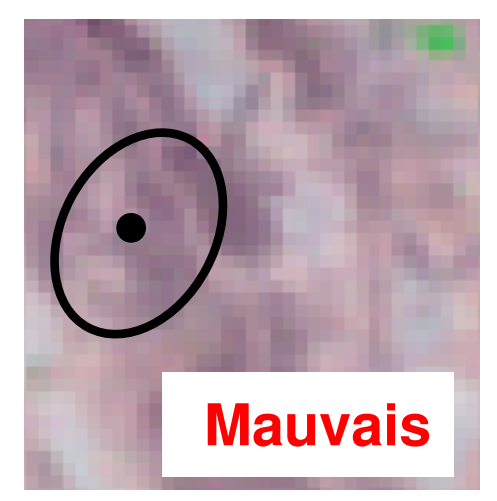

Localisation d'informations terrain Points GPS – quelques conseils

- Attention à la precision du GPS : +/-10m + erreur du support à superposer ensuite (image satellite)
  - => eviter les sites trop petits (selon résolution image satellite)
- Attention à bien noter le DATUM dans lequel est configuré le GPS
- Récupérer les points en connectant le GPS à l'ordinateur, sinon erreurs probables... Vérifier le DATUM (*Waypoint+* permet de redéfinir le DATUM, *Fugawi* exporte toujours du WGS84...)
- Si recopie manuelle (possible pour qlq points), toujours noter minimum 5 décimales (équivalent à la précision métrique)

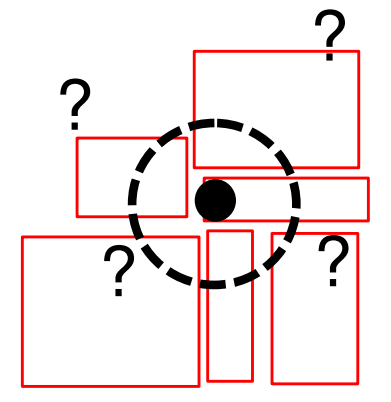

### Saisie SIG

NON

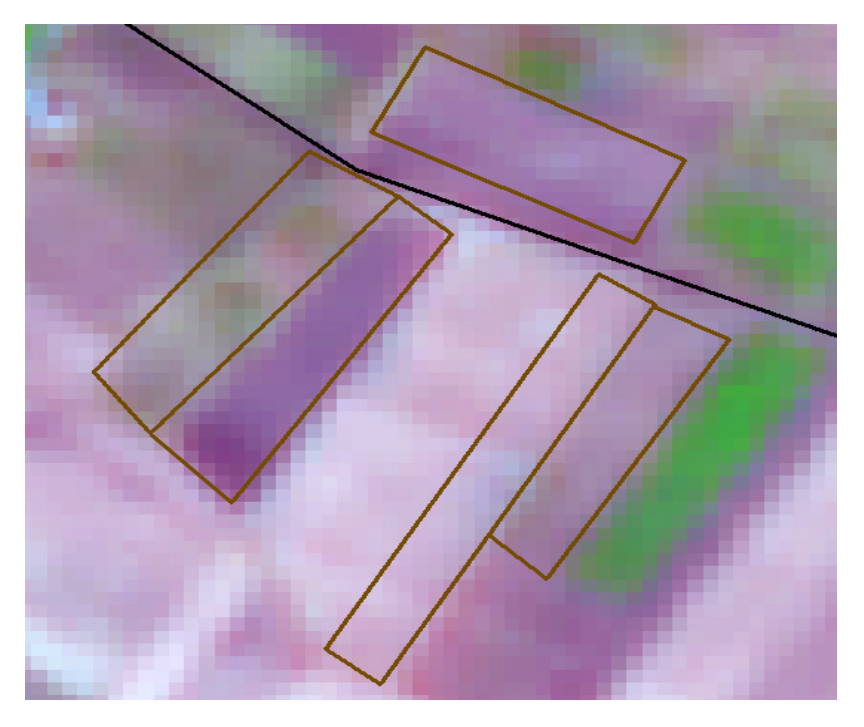

- Pixels mixtes en bordure
- Pb images légèrement décalées

=> Mauvais échantillonage de la classe

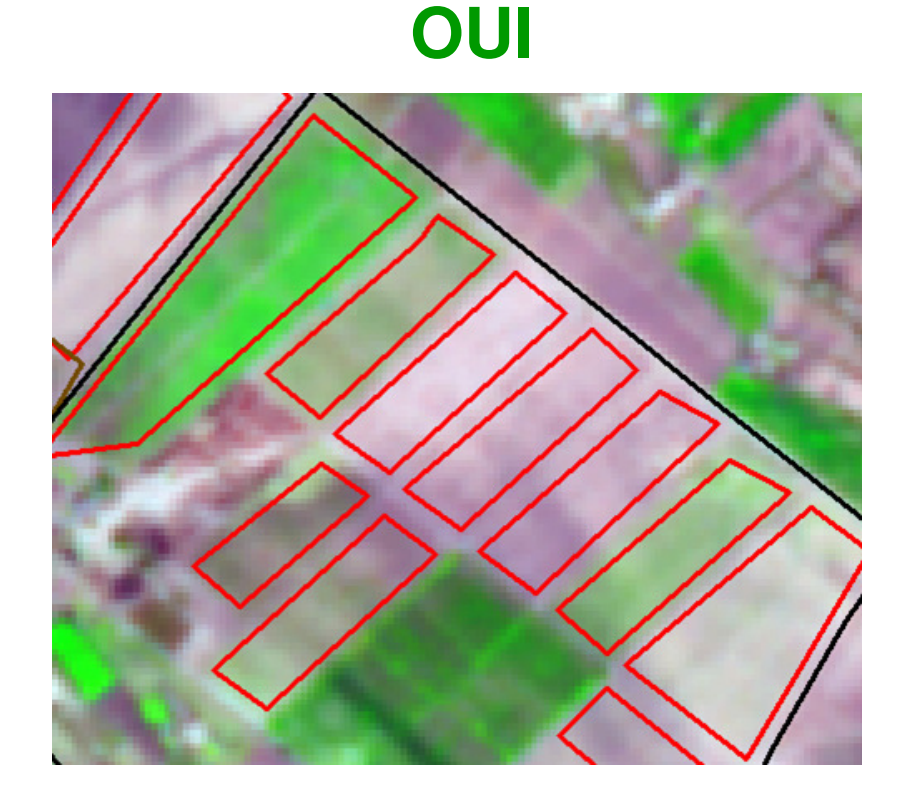

#### Saisir le polygone à quelques pixels du bord de la parcelle

### Saisie des attributs

| <br>Attributes of | f ter130419_os |
|-------------------|----------------|
|                   |                |

Polygon Polygon

| Shape   | CODE_TER | 05                  | NOTES                                   | INTERRANG | INTRARANG | HAUT_M | DIAM_M | FCOVER |
|---------|----------|---------------------|-----------------------------------------|-----------|-----------|--------|--------|--------|
| Polygon | 27       | Céréale hiver       |                                         | 0         | 0         | 0      | 0      | 1      |
| Polygon | 29       | Olivier             |                                         | 0         | 0         | 0      | 0      | 0      |
| Polygon | 30       | Pêcher              |                                         | 0         | 0         | 0      | 0      | 0      |
| Polygon | 31       | Pêcher              |                                         | 0         | 0         | 0      | 0      | 0      |
| Polygon | 32       | Olivier + Pêcher    |                                         | 0         | 0         | 0      | 0      | 0      |
| Polygon | 33       | Prunier             | - trous                                 | 0         | 0         | 3      | 0      | 0.9    |
| Polygon | 34       | Olivier             | 1/2 anciens taillés, 1/2 jeunes (1m)    | 0         | 0         | 0      | 0      | 0      |
| Polygon | 35       | Olivier             |                                         | 10        | 10        | 4      | 4      | 0      |
| Polygon | 36       | Olivier + Grenadier | 1 rang Olivier (10m), 3 rangs Grenadier | 0         | 0         | 0      | 0      | 0      |
| Polygon | 37       | Olivier + Agrume    | Olivier 15m*15m,H5,D6, jeunes agrumes i | 0         | 0         | 0      | 0      | 0      |
| Polygon | 38       | Pêcher              | taillés                                 | 0         | 0         | 0      | 0      | 0      |
| Polygon | 39       | Prunier             |                                         | 0         | 0         | 0      | 0      | 0      |
| Polygon | 40       | Agrume              |                                         | 0         | 0         | 0      | 0      | 0      |
| Polygon | 41       | Abricotier          |                                         | 6         | 6         | 3      | 3      | 0      |
| Polygon | 42       | Fourrage            | céréale coupée + adventice              | 0         | 0         | 0      | 0      | 0      |
| Polygon | 43       | Serre               |                                         | 0         | 0         | 0      | 0      | 0      |
| Polygon | 44       | Fourrage            | gramminée                               | 0         | 0         | 0      | 0      | 0      |
| Polygon | 45       | Pastèque            |                                         | 0.5       | 0.7       | 0      | 0      | 0.35   |
| Polygon | 45b      | Pastèque            |                                         | 0.5       | 0.7       | 0      | 0      | 0.35   |
| Polygon | 46       | Pastèque            |                                         | 0.5       | 0.75      | 0      | 0      | 0.375  |
| Polygon | 28       | Olivier             | GàG                                     | 8         | 8         | 1.5    | 0.5    | 0      |
| Polygon | 47       | Pomme de terre      |                                         | 0.5       | 0.8       | 0.4    | 0      | 0.4    |
| Polygon | 48       | Céréale hiver       |                                         | 0         | 0         | 0      | 0      | 1      |
| Polygon | 50       | Agrume              |                                         | 5         | 5         | 3      | 3      | 0      |
| Polygon | 52       | Agrume              |                                         | 5         | 5         | 4      | 4      | 0      |

 $\frac{5}{5}$  Solution 1 – Saisie directe dans table attributaire ARCGIS

Solution 2 – Saisie dans excel et jointure table attributaire sur code unique parcelle

#### Localisation d'informations terrain – Exemple ARCGIS

#### Saisie des attributs

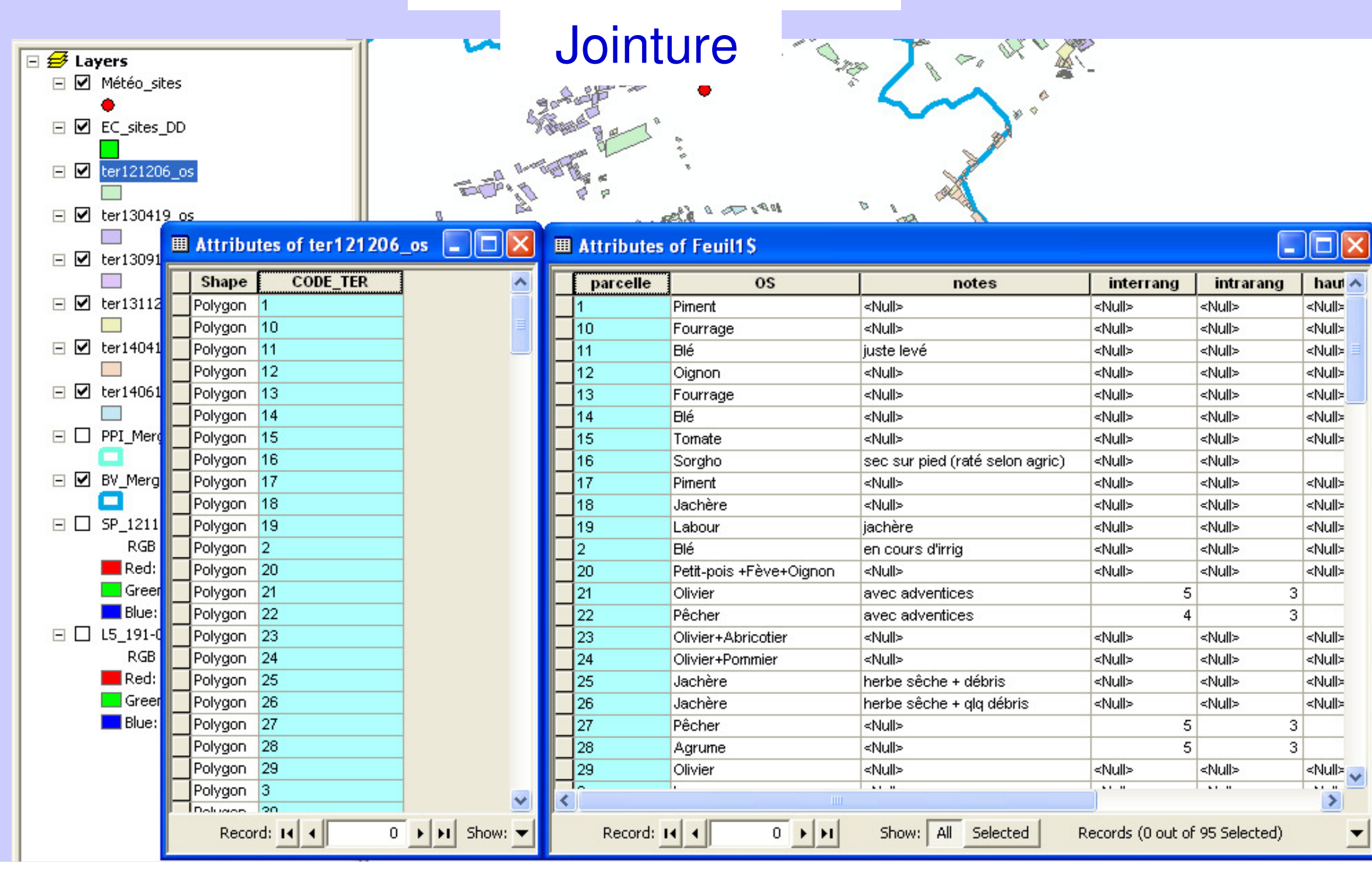

#### Localisation d'informations terrain – Exemple ARCGIS

### Saisie des attributs

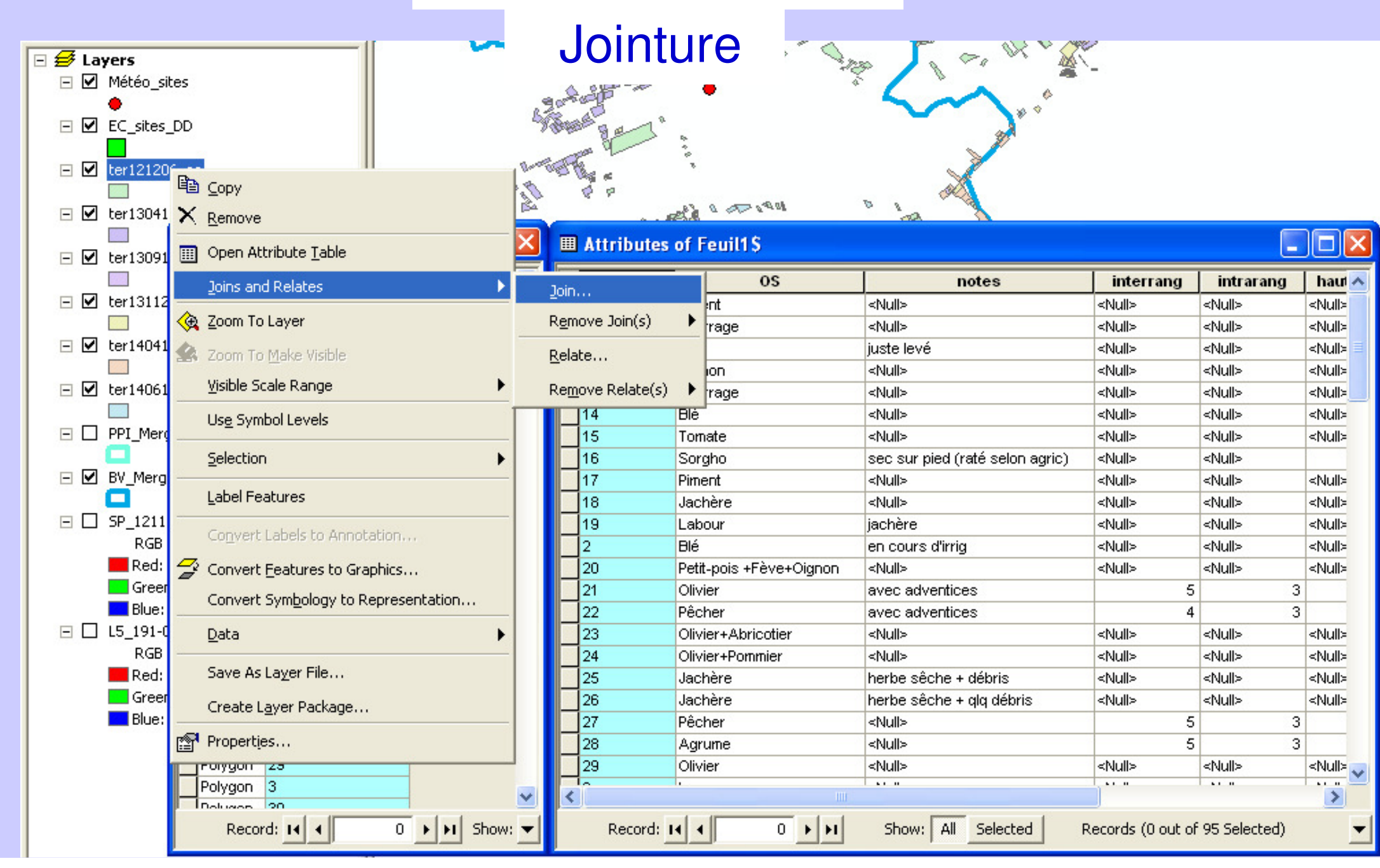

#### Localisation d'informations terrain – Exemple ARCGIS

#### Saisie des attributs

|        |             |                |                                           | ~                                                       | Inintu                                             | ro 🛛        |                                                                                                    |                                        |             | >             |               |                         |
|--------|-------------|----------------|-------------------------------------------|---------------------------------------------------------|----------------------------------------------------|-------------|----------------------------------------------------------------------------------------------------|----------------------------------------|-------------|---------------|---------------|-------------------------|
| 🗆 🗲 La | yers        |                |                                           | 67463                                                   | UUIIIU                                             |             | 1250                                                                                                    | 1 50 0                                 |             |               |               |                         |
| - 🗸    | Météo_sil   | tes            | Join Data                                 |                                                         |                                                    |             | di la                                                                                                    |                                        | ~           |               |               |                         |
|        | ec_sites    | _DD            | Join lets you appen<br>for example, symbo | d additional data to this<br>lize the layer's features  | layer's attribute table so<br>using this data.     | ) you can,  | 1                                                                                                    | ~~~~~~~~~~~~~~~~~~~~~~~~~~~~~~~~~~~~~~ | * *         |               |               |                         |
| - M    | ter12120    | 6_os           | What do you want                          | to join to this layer?                                  |                                                    |             |                                                                                                    | Jan Star                               |             |               |               |                         |
| - 🗹    | ter13041    | 9 os           | Join attributes from                      | n a table                                               |                                                    | -           | 0                                                                                                    | in 1                                   |             |               | 6             |                         |
| - 🗹    | ter13091    |                | 1. Choose the f                           | field in this layer that the                            | e join will be based on:                           |             |                                                                                                    |                                        |             |               | L intervence  |                         |
|        | Ler13112    | Doluge         | CODE TER                                  |                                                         |                                                    | -           | -01                                                                                                    | notes                                  |             | ablatte       |               | nau 🗠                   |
|        |             | Polygi         | [CODE_TER                                 |                                                         |                                                    | -           | <n.< th=""><th>ull&gt;</th><th></th><th><nuii></nuii></th><th><nuii></nuii></th><th>SNUIR</th></n.<>                  | ull>                                   |             | <nuii></nuii> | <nuii></nuii> | SNUIR                   |
|        | ter14041    | Polyge         | 2. Choose the t                           | able to join to this layer                              | , or load the table from                           | disk:       | iue                                                                                                    | ta lavá                                |             | -singles      | -since        | aNolis E                |
|        |             | Polya          |                                           |                                                         |                                                    |             | <n< th=""><th>lull&gt;</th><th></th><th><null></null></th><th><null></null></th><th><nulla< th=""></nulla<></th></n<> | lull>                                  |             | <null></null> | <null></null> | <nulla< th=""></nulla<> |
| - 🗸    | ter14061    | Polya          | E Feuil1\$                                |                                                         |                                                    |             | < <u>N</u>                                                                                                    | ull>                                   |             | <null></null> | <null></null> | <null></null>           |
|        | DDI Marc    | Polyge         | 🔽 Show the                                | e attribute tables of laye                              | ers in this list                                   | Add         |                                                                                                    |                                        |             |               |               | X                       |
|        |             | Polyge         | 3. Choose the f                           | ield in the table to base                               | the join on:                                       | Look in:    | 🖻 ter12120                                                                                                    | 6_attributs.xls                        | -           | 소 🕄           |               |                         |
|        | BV_Merg     | Polyge         | parcelle                                  |                                                         |                                                    |             |                                                                                                    |                                        |             |               |               |                         |
|        | CD 1211     | Polygo         | - Jain Options                            |                                                         |                                                    |             |                                                                                                    |                                        | ype<br>     |               |               |                         |
|        | DCB         | Polyge         | Juin Options                              |                                                         |                                                    |             |                                                                                                    | E                                      | xcel ladie  |               |               |                         |
|        | RGD<br>Ded: | Polygi         | Keep all r                                | records                                                 |                                                    |             |                                                                                                    | E                                      | xcel ladie  |               |               |                         |
|        | Greet       | Polyge         | All record                                | is in the target table are                              | shown in the resulting t                           |             |                                                                                                    | E)                                     | xcel l'able |               |               |                         |
|        | Blue:       | Polyg          | Unmatch                                   | ed records will contain n<br>d into the target table fr | uii values for all fields be<br>rom the join table | 1           |                                                                                                    |                                        |             |               |               |                         |
| Ξ 🗆    | L5_191-0    | Polya          | appoindo                                  |                                                         |                                                    |             |                                                                                                    |                                        |             |               |               |                         |
|        | RGB         | Polyge         | C Keep opl                                | v matching records                                      |                                                    |             |                                                                                                    |                                        |             |               |               |                         |
|        | Red:        | Polyge         | TE a vesso                                | y matering records                                      |                                                    |             |                                                                                                    |                                        |             |               |               |                         |
|        | 📃 Greer     | Polyge         | table, th                                 | at record is removed fro                                | m the resulting target ta                          |             |                                                                                                    |                                        |             |               |               |                         |
|        | 📕 Blue:     | Polygo         |                                           |                                                         |                                                    |             |                                                                                                    |                                        |             |               |               |                         |
|        |             | Polyge         |                                           |                                                         |                                                    | -           |                                                                                                    |                                        |             |               |               |                         |
|        |             | Polygo         |                                           |                                                         |                                                    | Name:       | Feuil1\$                                                                                                    |                                        |             |               |               | Add                     |
|        |             | Polyge         |                                           |                                                         |                                                    | 01 ()       |                                                                                                    |                                        |             |               |               |                         |
|        |             | L Doluge<br>Ré | About Joining Dat                         | a                                                       | ОК                                                 | Show of typ | oe: Tables a                                                                                                    | and feature classes                    |             |               | <u> </u>      | Cancel                  |
|        |             |                |                                           |                                                         |                                                    |             |                                                                                                    |                                        |             |               |               |                         |

## Intégration de points GPS

cartographiques

Notions de base sur les projections

Localisation d'observations de lerrain

« Techniques d'observation et méthodes d'analyse pour la gestion de l'eau dans les bassins versants agricoles méditerranéens »

École d'hiver du 2 au 6 mars 2015 - INAT (& Univ. Carthage, IRESA), Tunis, Tunisie

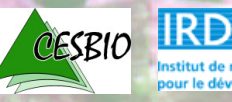

Vincent Simonneaux - CESBIO, Toulouse

Intégration de points GPS – Exemple ARCGIS

1- A partir des données GPS, créer un fichier excel avec des champs X(longitude) et Y(latitude) en degrés décimaux.

Exemple : GPS\_150122.xls

|   | J13       | <del>-</del> (* | f <sub>sc</sub> |        |                       |  |
|---|-----------|-----------------|-----------------|--------|-----------------------|--|
|   | А         | В               | С               | D      | E                     |  |
| 1 | Y_lat     | X_long          | altitude        | numero | heure                 |  |
| 2 | 35.64804  | 10.013388       | 70.233818       | 630    | 2012-12-11T08:25:36Z  |  |
| 3 | 35.620436 | 9.937629        | 118.380119      | 631    | 2012-12-11T10:10:43Z  |  |
| 4 | 35.620908 | 9.93795         | 118.812111      | 632    | 2012-12-11T10:13:35Z  |  |
| 5 | 35.621096 | 9.937859        | 118.942528      | 633    | 2012-12-11T10:14:14Z  |  |
| 6 | 35.621035 | 9.937644        | 119.632347      | 634    | 2012-12-11T10:14:45Z  |  |
| 7 | 35.620871 | 9.93776         | 119.835518      | 635    | 2012-12-11T10:15:20Z  |  |
| 8 | 35.585886 | 9.908223        | 136.42778       | 636    | 2012-12-11T10:47:21Z  |  |
| q | 25 58/16  | 9 90575/        | 138 0128/18     | 627    | 2012-12-11T10-/19-257 |  |

Editer dans excel le fichier issus du GPS (cable)

- Acces direct memoire du GPS (format gpx ?) ou utilisation d'un logiciel adapté.
- Avec GPS GARMIN les coordonnées stockées / exportées sont toujours du WGS84 (seul l'affichage peut être dans un autre DATUM).
- La recopie des coordonnées à l'écran du GPS n'est pas une bonne méthode (erreurs). Si on doit le faire (qlq points) il faut bien noter le DATUM utilisé à l'affichage.

Intégration de points GPS – Exemple ARCGIS

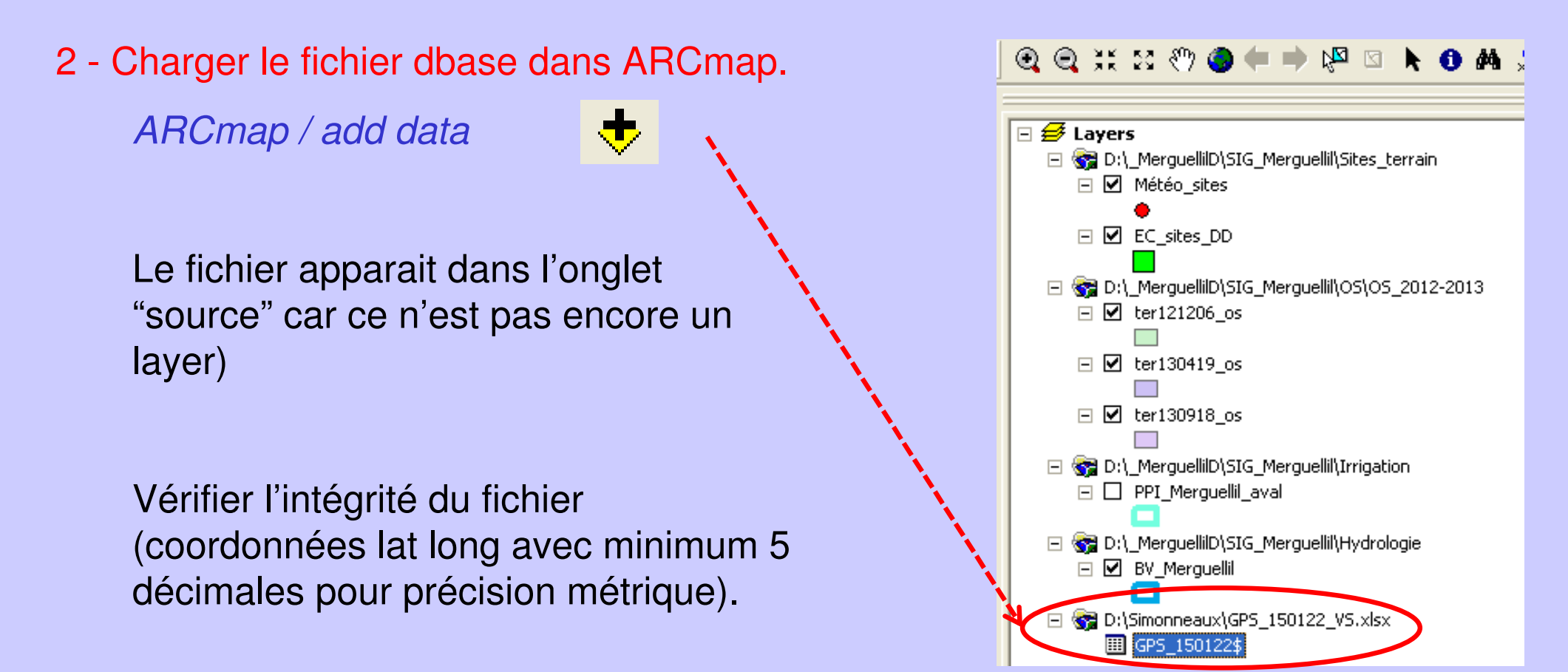

#### Intégration de points GPS – Exemple ARCGIS

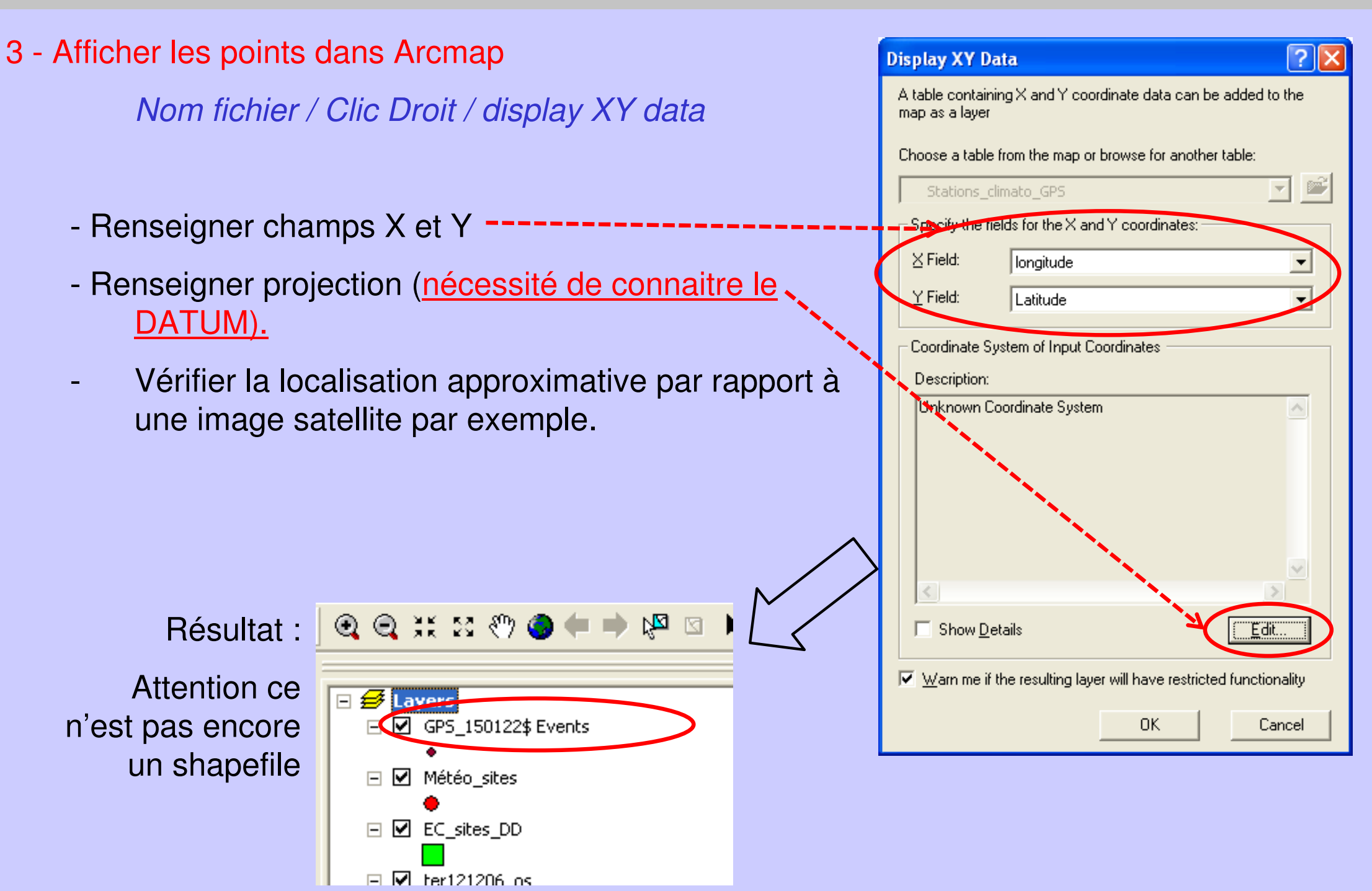

#### 4 - Créer un shapefile

Clic droit GPS\_150122 / data export....

Choisir un nom adapté !

(ex : OS\_150122\_GPS)

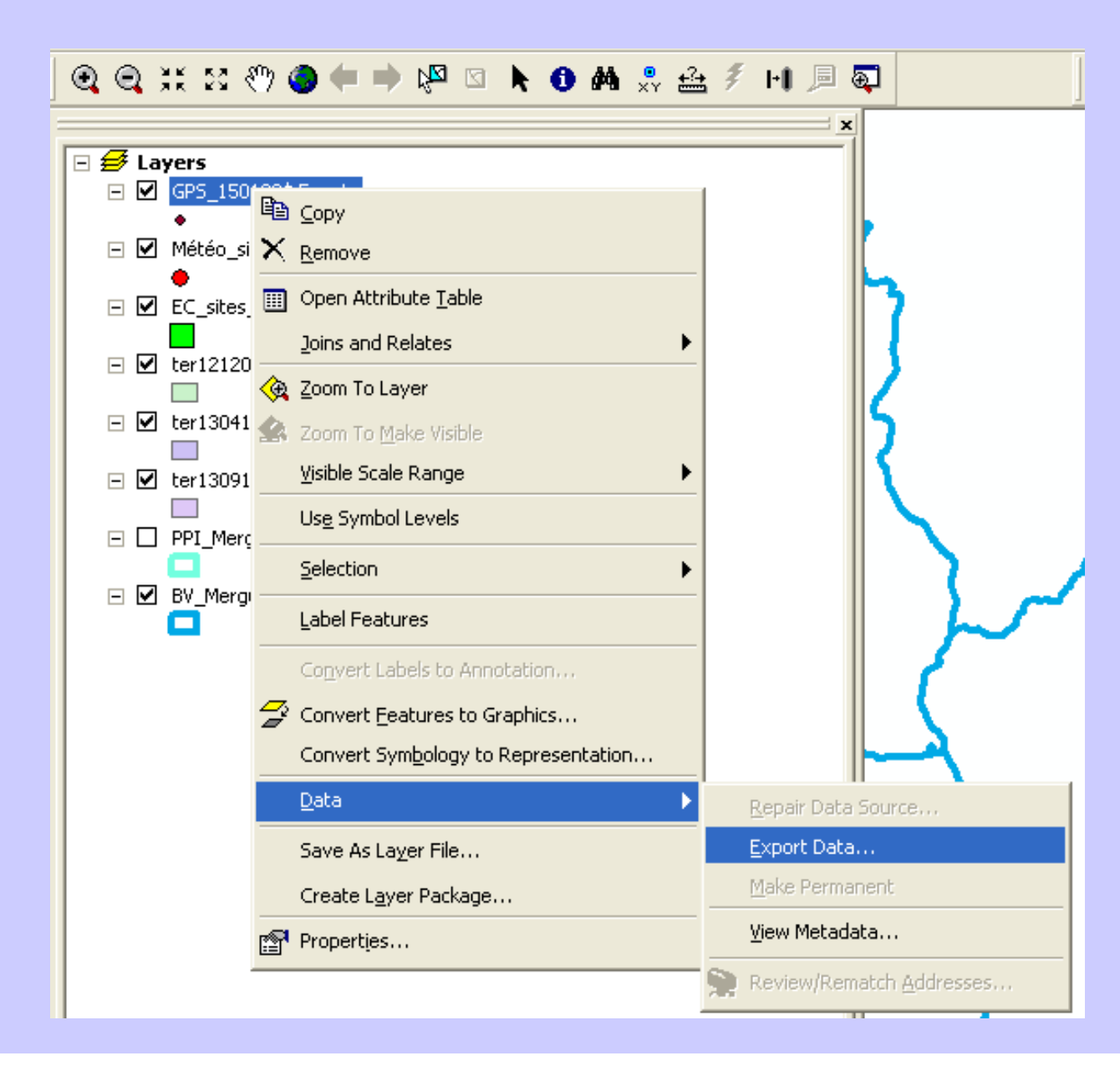

# Compléments

cartograging eles

« Techniques d'observation et méthodes d'analyse pour la gestion de l'eau dans les bassins versants agricoles méditerranéens »

École d'hiver du 2 au 6 mars 2015 - INAT (& Univ. Carthage, IRESA), Tunis, Tunisie

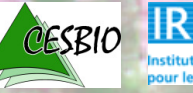

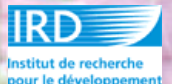

Vincent Simonneaux - CESBIO, Toulouse

Notions de base sur les projections

Localisation d'observations de letrain

Integration de points GPS

## Le format shapefile

Structure sur disque : Un thème « toto » est constitué d'au minimum trois fichiers indispensables et indissociables.

toto.shp(information spatiale)toto.dbf(information attributaire : ATTENTION NE PAS EDITER<br/>SOUS EXCEL)toto.shx(indexation spatiale)toto.prj(définition de la projection de la couche d'information)

Pour copier un thème (sur une disquette par exemple), il faut et il suffit de copier uniquement ces 4 fichiers.

## **Edition**

#### toto.dbf

#### ATTENTION NE PAS EDITER SOUS EXCEL

Sous peine de detruire le shapefile associé

On ne peut plus l'éditer par erreur dans ARCGIS qui distingue automatiquement les dbf associés à des shapefiles, mais on peut toujours l'éditer sous excel, ce qui va casser le lien entre cette table et les fichiers .shp et .shx, et rendre du même coup le thème X définitivement inutilisable.

### Stockage des attributs Exemple d'organisation **non optimale**

Carte pédologique

|             |                | Tat        | ole attributa       | Rép<br>tire          | oétitions  |
|-------------|----------------|------------|---------------------|----------------------|------------|
| Polyg<br>ne | go surfac<br>e | Code sol   | Texture<br>surface  | Matière<br>organique | profondeur |
| 1           | 345            | Brun_v     | Limono-<br>argileux | 1.5                  | 80         |
| 2           | 653            | Squel_calc | Limono<br>sableux   | 1                    | 20         |
| 3           | 823            | Brun_v     | Limono-<br>argileux | 1.5                  | 80         |
| 4           | 1098           | Brun_v     | Limono-<br>argileux | 1.5                  | 80         |
| 5           | 265            | Squel_calc | Limono<br>sableux   | 1                    | 20         |
| 6           | 205            | vertisol   | Argileux            | 2.1                  | 150        |
|             |                | ••••       |                     |                      |            |

### Stockage des attributs Exemple d'organisation optimale

#### Carte pédologique

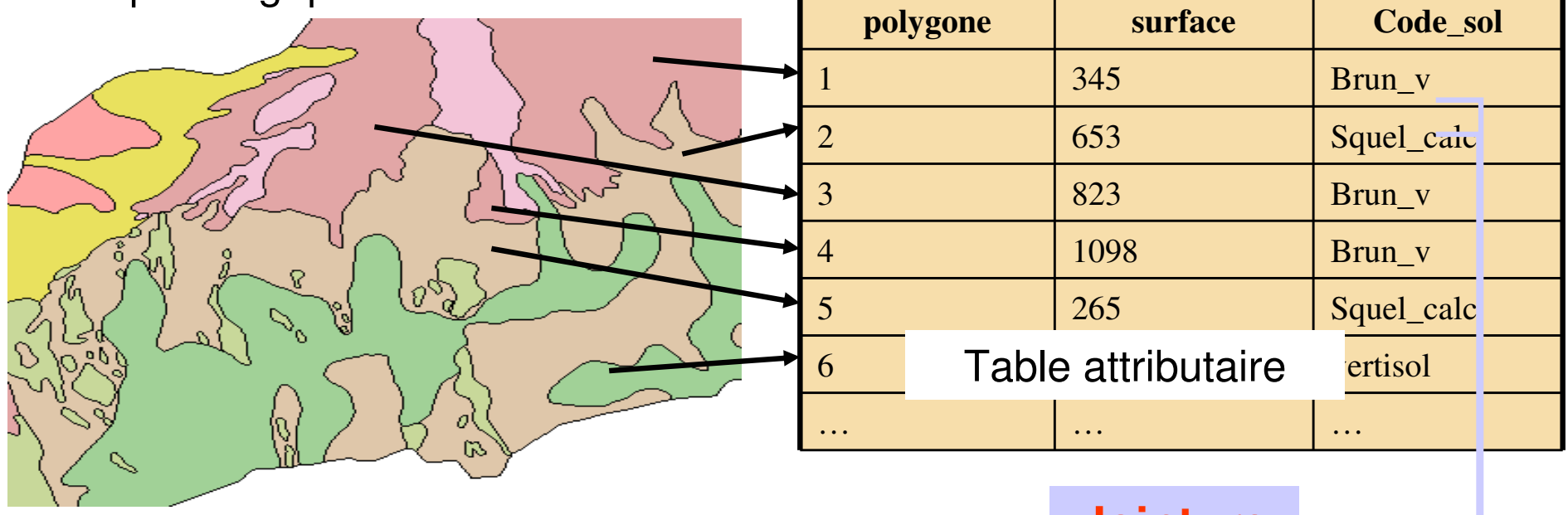

#### **Jointure**

#### Table de description des sols

| sol         | profondeur | Texture<br>surface  | % Matière<br>organique |  |
|-------------|------------|---------------------|------------------------|--|
| Brun_v      | 80         | Limono-<br>argileux | 1.5                    |  |
| Squeletique | 20         | Limono<br>sableux   | 1                      |  |
| vertisol    | 150        | Argileux            | 2.1                    |  |